## 教務處註冊組 通知

發文日期:民國 106 年 11 月 3 日 發文字號:(106)台首教註字第 002 號 校內分機: 331、333

受文者:各教學單位

主旨:惠請各授課教師於106年11月30日前完成本(106-1)學期「期中學期成績之登錄」

並列印「繳交成績遞送單」至註冊組,請 查照。

說明:

- 一、依本校行事曆規定,本學期期中考試期間為106年11月13日~17日。
- 二、懇請任課教師務必於11月30日(星期四)前完成登錄學生期中成績之登錄並列印繳交 「成績遞送單」至註冊組。(成績輸入系統畫面說明如附件1)

※若不方便直接繳交期中成績遞送單,亦可以傳真(06-5722858)或郵寄方式繳交。

- 三、請教師依據您當時訂定課程大綱時所規劃之「成績考核」之「期中考」進行評量;若 教師原本即無規劃「期中考試」者,請教師依學生報告、出席率或學習態度等..進行評 分。
- 四、本組預計於第12週前彙整期中考試成績不佳學生名單給各學系、班級導師並寄發通 知單給家長,並於以利學系及家長了解學生學習狀況,並提供必要之協助與輔導,以提 昇學生學習成效。

## 成績輸入系統畫面說明

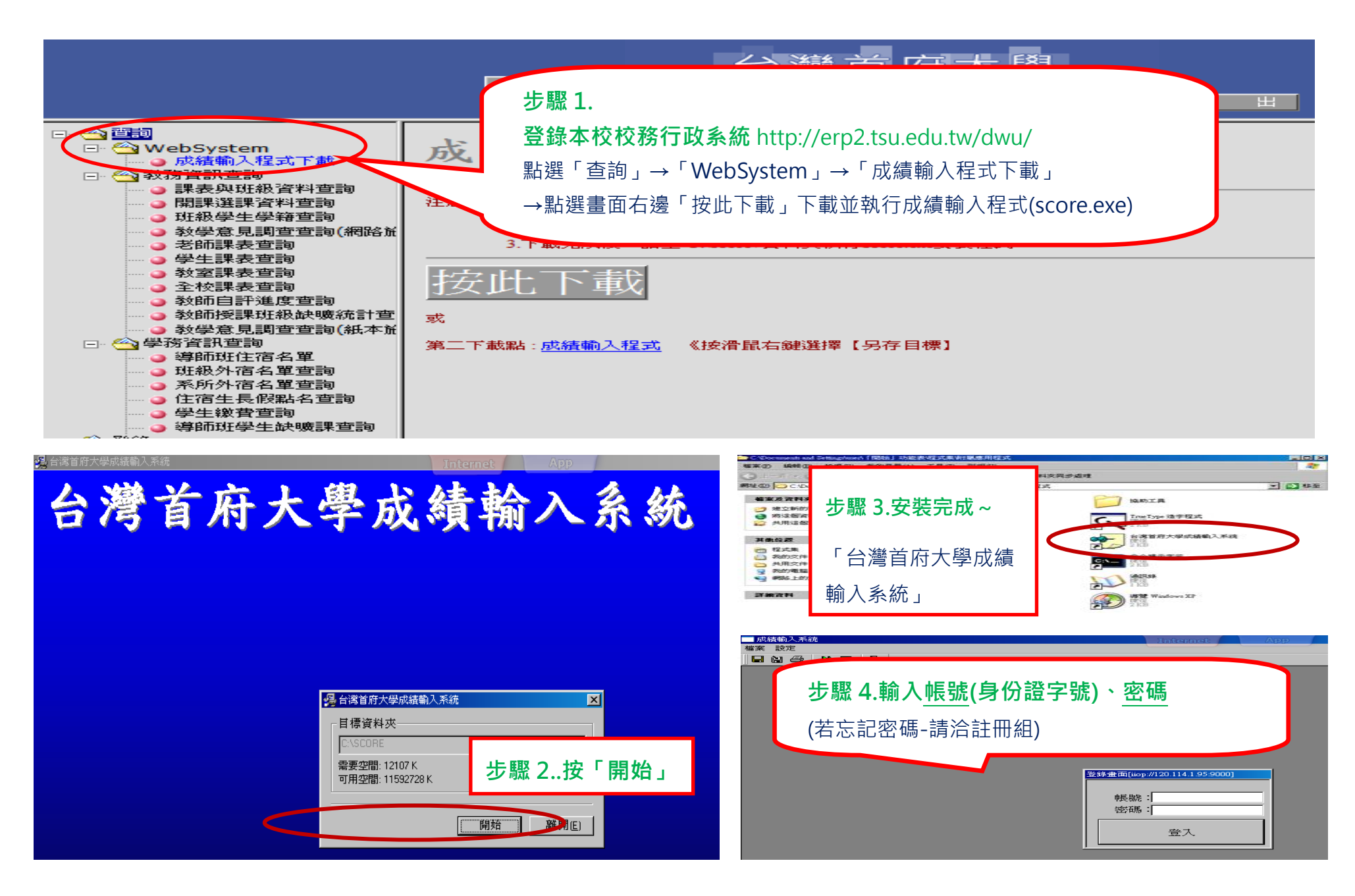

附件1

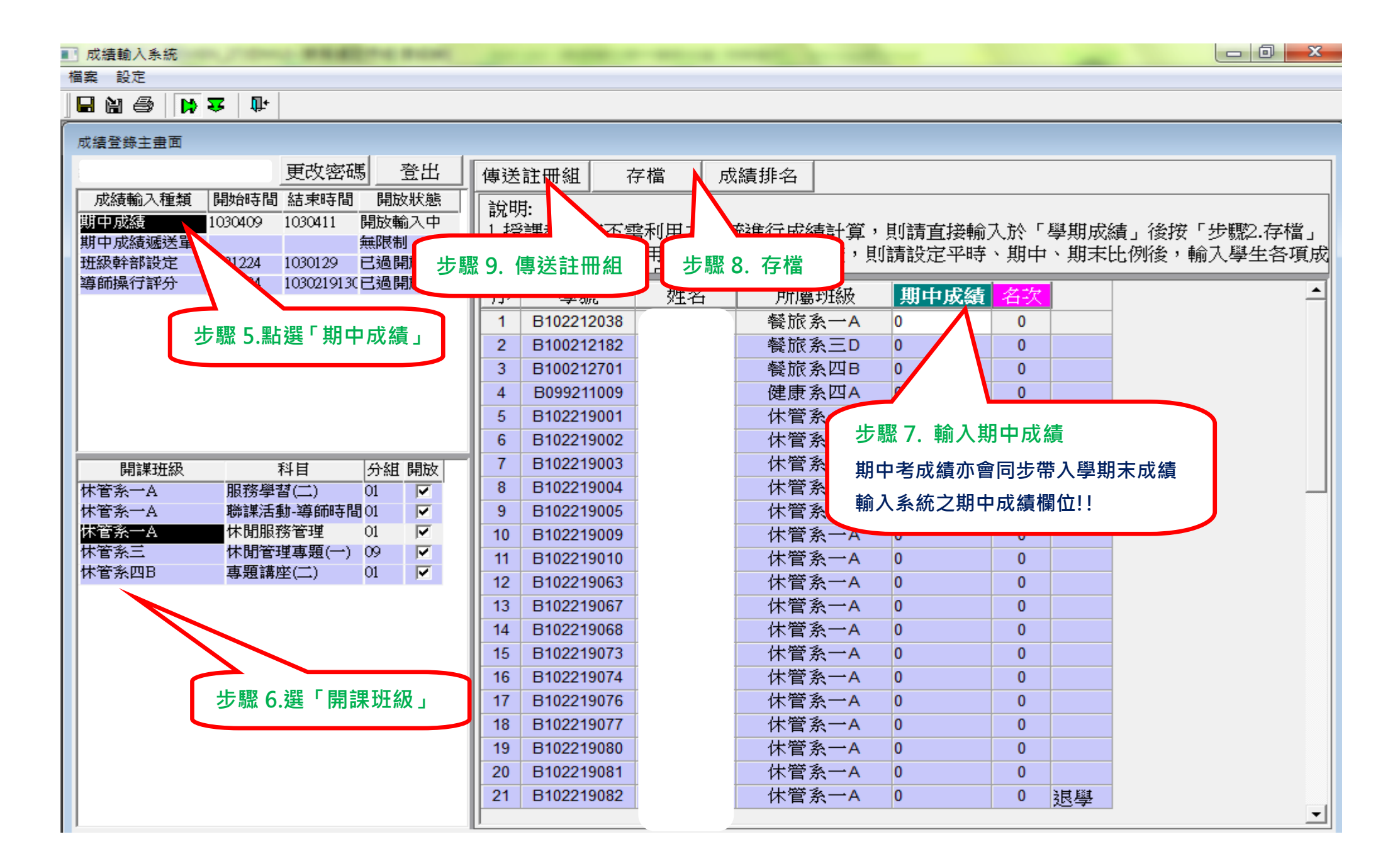

| 🖪 成績輸入系統                                                                                                    |                     |                                             | and the set of the |                   |
|----------------------------------------------------------------------------------------------------|---------------------|---------------------------------------------|--------------------|-------------------|
| 檔案 設定                                                                                                    |                     |                                             |                    |                   |
| 🖬 🗑 🕒 🐺 🕼                                                                                                    |                     |                                             |                    |                   |
|                                                                                                    |                     |                                             |                    |                   |
| 成績登錄主畫面 步驟 11.                                                                                                    | 點選「列印鈕」列印           |                                             |                    |                   |
| 更改密碼                                                                                                    |                     |                                             |                    |                   |
| □ 成績輸入種類 □ 開始時間 結束時間 □ 開放訪察 □ □                                                                                                    | A 18                | 云山+愚109愚年                                   | <b>府第一學出出</b>      | 结源洋留              |
| 期中成績 1030409 1030411 開放輸入中                                                                                                    | CT /5               | 自用八子102子千                                   | 及中一子刘历             | (例)型(2-2-1平<br>百分 |
| 期中成績滅送單、無限制                                                                                                    |                     |                                             |                    | 利印日期:2014/04/11   |
| 班級幹部設定 221224 1030129 已過開放時間                                                                                                    | 에 대 생각해 . ^^^       | ोर्कन्म् को स्त्र . ८६ व्रष्ठि वर्ष की स्वय |                    | /= s). 01         |
| 導師操行評分 · · · · · · · · · · · · · · · · · · ·                                                                                                    | 科自代码:03857          | <b>投禄杆日:</b> 休閒服務官埕                         |                    | 題別: 01            |
|                                                                                                    | 序號 學號               | 姓名 所屬斑級                                     | 期中成績               | 備                 |
|                                                                                                    | 1 B099211009        | 健康系四人                                       | 0                  |                   |
| 步驟10.點選「期中成績遞送單」<br>(請先確認下方開課班級是否正確)                                                                                                    | B100212182          | 餐旅系三D                                       | 0                  |                   |
|                                                                                                    | B100212701          | 餐旅系四日                                       | 0                  |                   |
|                                                                                                    | B100219133          | 休管系三〇                                       | 0                  |                   |
|                                                                                                    | 5 B102212038        | 餐旅系-A                                       | 0                  |                   |
| 開課班級 科目 分組 開放   休管系一A 服務學習(二) 01 ✓   休管系一A 職務學習(二) 01 ✓   休管系一A 職課活動-導師時間 ✓   休管系一A 株開服務管理 01 ✓   休管系一A 株開間管理專題(一) 09 ✓   休管系三 休閒管理專題(一) 01 ✓   休管系四B 專題講座(二) 01 ✓ | 6 B102219001        | 休管系一人                                       | 0                  |                   |
|                                                                                                    | 7 B102219002        | 体官系一人                                       | 0                  |                   |
|                                                                                                    | 8 B102219004        | 体官系一凡                                       | 0                  |                   |
|                                                                                                    | 9 B102219005        | 体官系一五                                       | 0                  |                   |
|                                                                                                    | 10 B102219009       | 你要求一A<br>4 答条 1                             | 0                  |                   |
|                                                                                                    | 11 B102219010       | · · · · · · · · · · · · · · · · · · ·       | 0                  |                   |
|                                                                                                    | 12 B102219003       | 体带出一日                                       | 0                  |                   |
|                                                                                                    | 13 B102219007       | 休劳会一日                                       | 0                  |                   |
|                                                                                                    | 15 B102219008       | 休管系一人                                       | 0                  |                   |
| i ii                                                                                                    | 16 B102219074       | 休管系一人                                       | 0                  |                   |
|                                                                                                    | 17 B102219076       | 休管系一人                                       | õ                  |                   |
|                                                                                                    | 18 B102219077       | 休管系一A                                       | 0                  |                   |
|                                                                                                    |                     |                                             | -                  |                   |
|                                                                                                    |                     |                                             |                    | 請務必繳至教務處註册        |
|                                                                                                    |                     |                                             | 抵理契约发车             |                   |
| したります。                                                                                                    | <b>※12. 授課教師簽名後</b> | 後,送回註冊組                                     | 投标教印发早             |                   |
|                                                                                                    |                     |                                             |                    |                   |